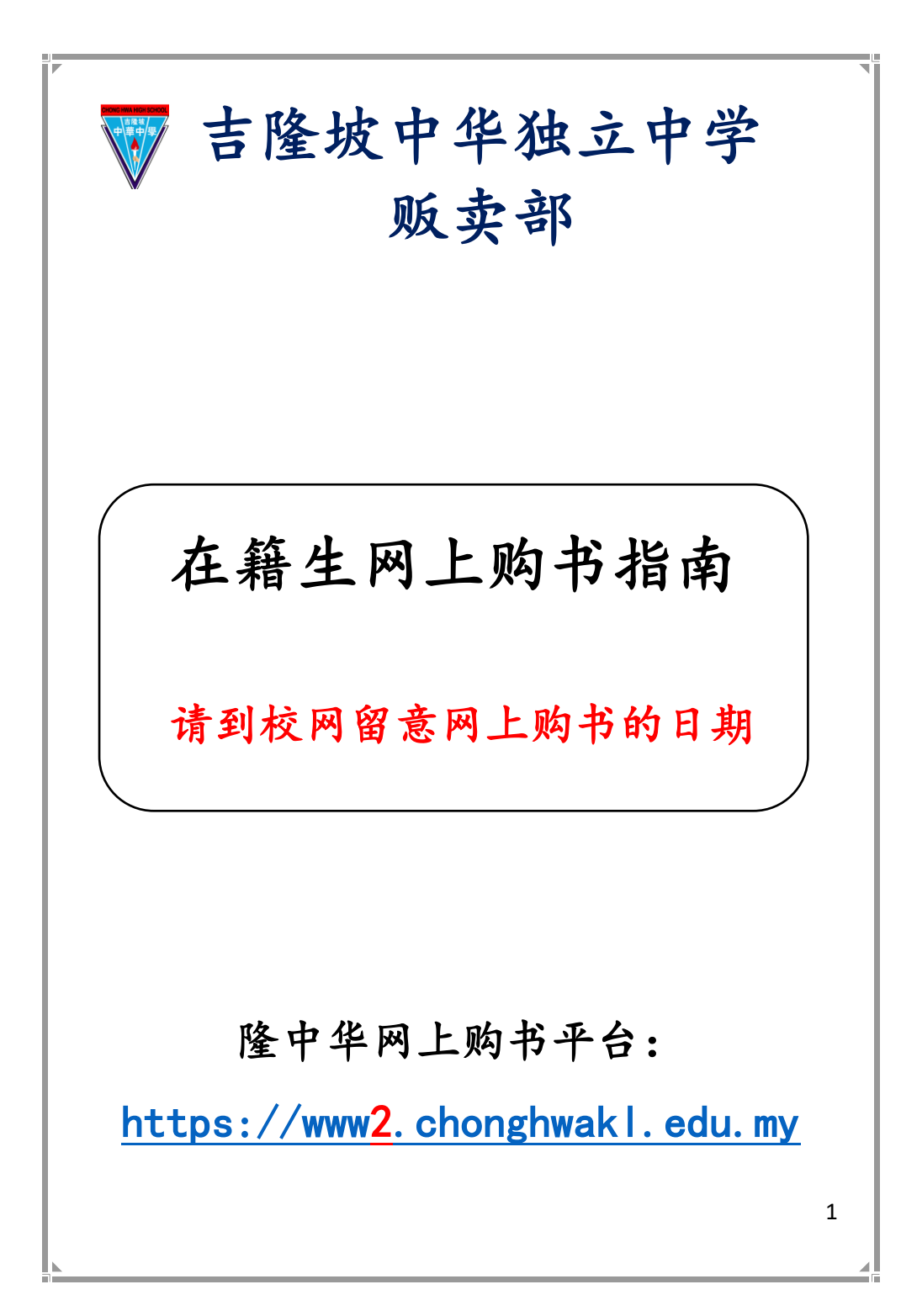

#### 1. 网址 <u>https://www2.chonghwakl.edu.my</u> 登入隆中华 CAS 系统。

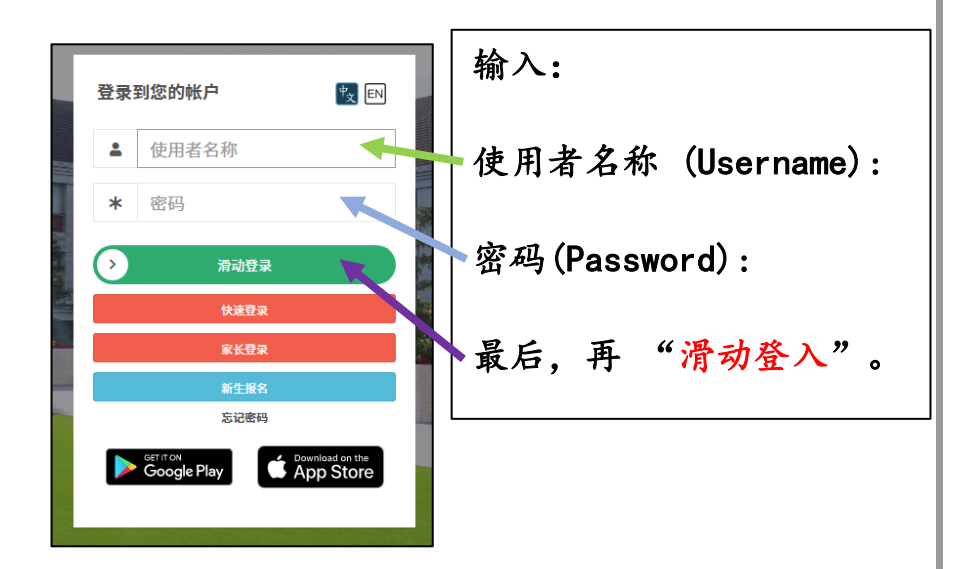

 到<u>线上系统</u>-> <u>线上购书</u>,可看到订购单名称和线上 购书细则及步骤。

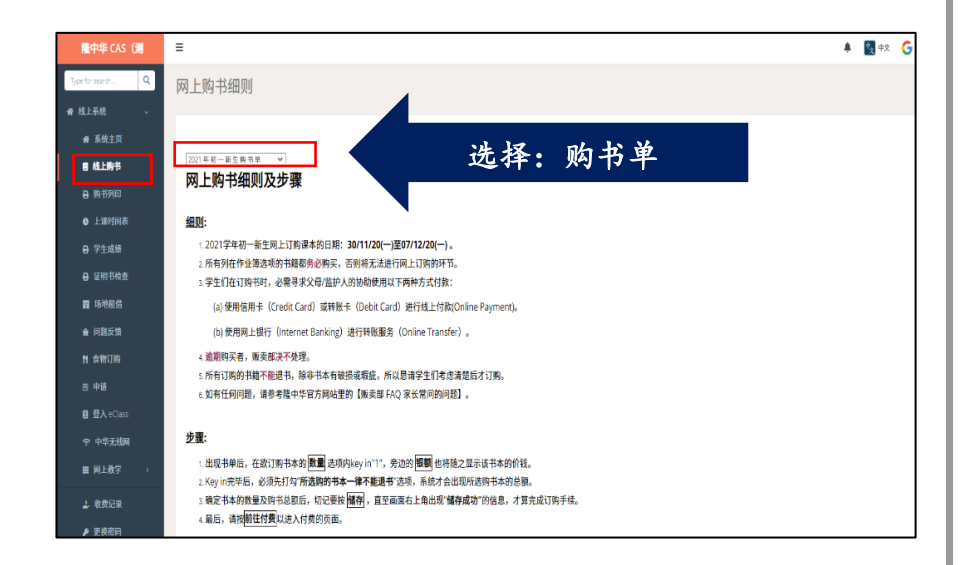

#### 注意:请细读网上购书细则

# 3. 使用者可按右上角 "i" 符号,按了后可看到网上购书的电子教学手册。

| 网上购书细则                                                                                                    |  |
|----------------------------------------------------------------------------------------------------|--|
| 2020年初一新生時书单 ✓                                                                                            |  |
| CAS 线上购书使用手册                                                                                              |  |
| <ol> <li>学生登入后,到线上系统、&gt;线上购书,可看到订购单名称和线上购书细则及步骤。</li> <li>************************************</li></ol> |  |
| 2.                                                                                                    |  |
| <ol> <li>学生可看到购书单的书名,在数量选择要订购书本的数量。</li> <li>************************************</li></ol>               |  |

#### 4. 填写个人电邮后按"前往购书"键进入下一页。

| Q2: 为何我已经勾选了"所选购的书本一律不能退书"选项,但是仍然无法按 <mark>确认订购</mark> ?<br>Ans: 确定所有书本的 数量是否为"0"或"1"。系统同时也会在"总和"的上方 <u>出现提示</u> 句子,提醒学生是哪一本书本的 数量 输入制<br>量 纠正回"0"或"1",再勾选一次" <b>所选购的书本一律不能退书</b> "选项,就能按 <mark>确认订购</mark> 了。 | 猒                            |
|----------------------------------------------------------------------------------------------------|------------------------------|
| <b>Q3:</b> 为何有些课本的 <mark>数量</mark> 选项只允许key in "0"或"1",不允许key in"2"?<br>Ans: 因为每一位学生只限购买一本课本,不允许帮朋友或同学代购。                                                                                                    |                              |
| Q4: 我已完成购书程序后,我还能加退书吗?<br>Ans: 只要仍然是在网上订购课本的期限内以及还未进行付款,网路系统都允许加退书。但必须要注意的是,每当重新登入后,学时,书单会显示学生上一次所订购书本的资料,学生只需在想要加退书的数量,选项作更改,并切记要再勾选一次"所选购的书本-项,然后按一次 确认订购 按键,看到"储存成功"信息后,才算完成加退书。                            | <sup>:</sup> 生祥<br><b>一律</b> |
| 电邮: xiaoming@gmail.com.my<br>前往時书                                                                                                    |                              |
| 注意:请细读网上购书细则                                                                                                    |                              |
| 4                                                                                                    | 4                            |
|                                                                                                    |                              |

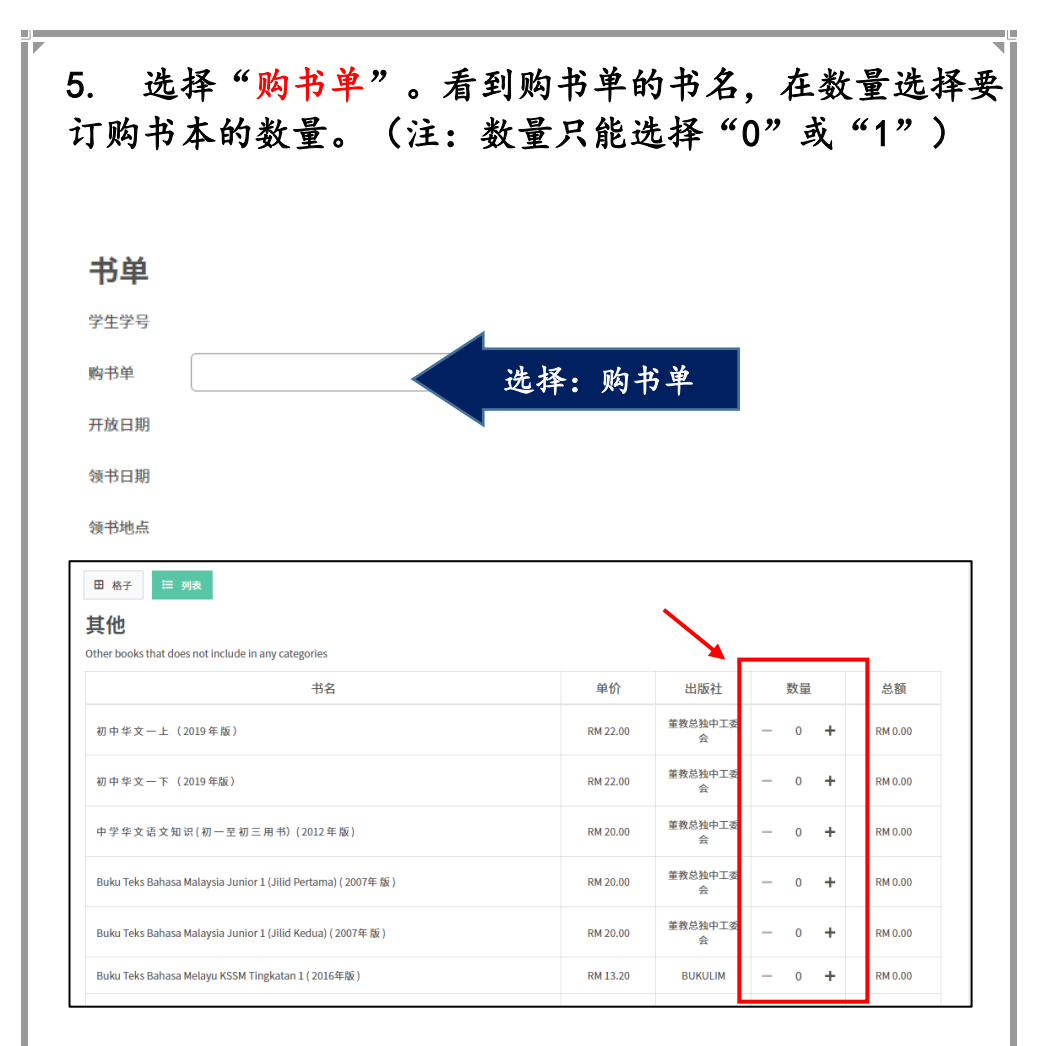

注意:必买的书本的数量是1,学生无法修改其数量。

## 订购书本之后在确认信息"打勾",按"确认订购" 键之前必须先确认书本的数量和购书总额。

| 初中乐理(第一册)-2022年全新版                                       | RM 3.50  | Y & C COPIER | - | 1  | +  | RM 3.50      |
|----------------------------------------------------------|----------|--------------|---|----|----|--------------|
| 隆中华导航仪                                                   | RM 11.00 | AVANCO       | - | 1  | +  | RM 11.00     |
| 学生手册                                                     | RM 5.00  | AVANCO       | _ | 1  | +  | RM 5.00      |
| Masteri Bahasa Melayu KSSM Tingkatan 1                   | RM 11.90 | BUKULIM      | - | 1  | +  | RM 11.90     |
| Cambridge Learner's Dictionary with CD-Rom (4th Edition) | RM 48.00 | BUKULIM      | - | 1  | +  | RM 48.00     |
| Oxford Learner's Pocket Thesaurus                        | RM 42.00 | BUKULIM      | - | 1  | +  | RM 42.00     |
|                                                          |          |              |   | 其他 | 总和 | I: RM 678.60 |
| ☑ 新选购的书本一律不能退书 *                                         |          |              |   | È. | 总和 | RM 678.60    |
| 确认订购                                                     |          |              |   |    |    |              |

### 7. 若需修改书本订购数量,请按"修改"的按键。 使用者可以按"网上付费"的按键进行付款。

| 学生手册           |                                              | RM 5.00                               | AVANCO  | 1   | RM 5.00      |
|----------------|----------------------------------------------|---------------------------------------|---------|-----|--------------|
| Masteri Bahasa | a Melayu KSSM Tingkatan 1                    | RM 11.90                              | BUKULIM | 1   | RM 11.90     |
| Cambridge Lea  | arner's Dictionary with CD-Rom (4th Edition) | RM 48.00                              | BUKULIM | 1   | RM 48.00     |
| Oxford Learner | r's Pocket Thesaurus                         | RM 42.00                              | BUKULIM | 1   | RM 42.00     |
|                |                                              |                                       |         | 其他总 | 和: RM 678.60 |
| 8改 ┥           |                                              |                                       |         | 总利  | D: RM 678.6  |
|                |                                              | 网上付费                                  |         |     |              |
|                | 注意:                                          | 付费后就不可再修改。                            |         |     |              |
| 意:             | Ц<br>潇潇<br>请确认书单,贩卖                          | 部不处理住                                 | E何退     | 书及i | 退书款。         |
| 意:             | ▲<br>清确认书单,贩卖<br>线上订购书只进行                    | 部不处理信                                 | £何退     | 书及主 | 退书款          |
| 意:             | Ц<br>清确认书单,贩卖<br>线上订购书只进行                    | <sup>付费后就不可用绘改。</sup><br>部不处理信<br>一次。 | £何退     | 书及i | 退书款          |

8. 按"网上付费"键进入付费的页面,使用 FPX 进入银行网页付费。然后,选择"Pay Now"。

| 以下          | 是付款款项                 |
|-------------|-----------------------|
| 附录 (学号,编号): | 220123                |
| 细节:         | 220123 CHKL BOOKS FEE |
| 款项 (RM):    | 678.60                |
| 执行费 (RM):   | 1.00                  |
| 总数 (RM):    | 679.60                |

#### 9. 进入 FPX 页面, 输入相关的资料。

| Details           |                                                                | 09:57                        |
|-------------------|----------------------------------------------------------------|------------------------------|
| Merchant Name Cho | ngHwa                                                          |                              |
| Order No CHE      | 37195                                                          |                              |
| Description 2000  | 22 CHKL BOOKS FEE                                              | V                            |
|                   |                                                                | Amount (M 8) 615.50          |
| Retail Bank       | Please Select                                                  | 选择:银                         |
| Email             | Email Address                                                  |                              |
|                   | By clicking on the "Proceed" button, y<br>Terms and Conditions | you agree to FPX's           |
|                   | Proceed X Cancel                                               | l                            |
| FPX               | 7                                                              | Powered by<br>Financial Lief |
|                   | PX Operating Hours 24 hours, MyClear Official Websit           | e                            |
| *Dependin         | g on the participating banks ' internet banking service        | availability.                |

7

|                                                   | (                                                                                                    |                                                                                                    |                |    |
|---------------------------------------------------|----------------------------------------------------------------------------------------------------|----------------------------------------------------------------------------------------------------|----------------|----|
|                                                   |                                                                                                    |                                                                                                    |                |    |
|                                                   | Tha<br>Your payment has be                                                                                                    | INK YOU<br>en completed successfully.                                                                                                    |                |    |
|                                                   | Payment Mode:                                                                                                    |                                                                                                    |                |    |
|                                                   | Transaction Id:                                                                                                    | CHB37192                                                                                                    |                |    |
|                                                   | Reason Code                                                                                                    | D1005                                                                                                    |                |    |
|                                                   | Transaction Date                                                                                                    | 02/10/2020 10:57 /M                                                                                                    | 1              |    |
|                                                   | Americani (RV):                                                                                                    | 614.40                                                                                                    | FI             |    |
|                                                   | Admin Hee (RV):                                                                                                    | 1.00                                                                                                    | AND S          |    |
|                                                   | Total Amount(RM):                                                                                                    | 615.40                                                                                                    | T              |    |
|                                                   | Please contact itc@chong                                                                                                    | shwakl.edu.my for assistance.                                                                                                    | -              |    |
| 1. 若付款失<br>选项。                                    | 败,可重新回                                                                                                    | 刀到线上购书页西                                                                                                    | 面重选付款<br>      | Ľ  |
| 1. 若付款失<br>选项。                                    | 败,可重新回                                                                                                    | 刀到线上购书页Ⅰ                                                                                                    | <b>的重选付款</b>   | C  |
| 1. 若付款失<br>选项。                                    | 败,可重新回                                                                                                    | P到线上购书页d                                                                                                    | 面重选付款          |    |
| 1. 若付款失<br>选项。                                    | 败,可重新回<br>取,可重新回<br>Paym<br>Your paymer<br>Your paymer<br>you may contact yo                                                                                                    | 可到线上购书页d<br><b> P</b><br><b> O</b><br><b> P</b><br><b> O</b><br><b> C</b><br><b> N</b><br><b> C</b><br><b> N</b><br><b> C</b><br><b> C</b><br><b></b> | <b>面重选付款</b>   | C  |
| 1. 若付款失<br><sup>先项。</sup>                         | 政,可重新回<br>政,可重新回<br>Paym<br>Your paymer<br>you may contact yo<br>Payment Mode:                                                                                                    | 可到线上购书页d                                                                                                    | 面重选付款          | C  |
| 1. 若付款失<br>选项。                                    | 政,可重新回<br>政,可重新回<br>Your paymer<br>Your may contact you<br>Payment Mode:<br>Transaction ld:                                                                                                    | 可到线上购书页d<br>可到线上购书页d<br>where rejected<br>mark for further details.<br>WFFX<br>CH83719                                                                                                    | 面重选付款          |    |
| 1. 若付款失<br><sup>先项。</sup>                         | 政,可重新回<br>政,可重新回<br>Payment<br>you may contact you<br>Payment Mode:<br>Transaction Id:<br>Reason Code:                                                                                                    | 可到线上购书页日<br>可到线上购书页日<br>entReject<br>nt has been rejected<br>nr bark for further details.<br>CHB3719<br>DT00                                                                                                    | 面重选付款          | C. |
| 1. 若付款失<br><sup>先</sup> 项。                        | 政,可重新回<br>政,可重新回<br>Payment Mode:<br>Transaction Idt:<br>Reason Code:<br>Transaction Date:                                                                                                    | 可到线上购书页日<br>で<br>ent Reject<br>nt has been rejected<br>we bank for further details.<br>CHB3719<br>D100<br>02710/2020 10:57 44                                                                                                    | 面重选付款          |    |
| 1. 若付款失<br><sup>走</sup> 项。                        | 上敗, 可重新回<br>及, 可重新回<br>Payment<br>Your payment<br>Your may contact you<br>Payment Mode:<br>Transaction ld:<br>Reason Code:<br>Transaction Date:<br>Amount (RM):                                                                                                    | の到线上购书页日<br>の到线上购书页日<br>EntReject<br>nt has been rejected<br>nor bank for further details.<br>CHB3719<br>D100<br>02710/2020 10:57 AI<br>CHB3719<br>1010                                                                                                    | 面重选付款          |    |
| 1. 若付款失<br><sup>先</sup> 项。                        | 上敗, 可重新回<br>上敗, 可重新回<br>Payment<br>Your payment<br>your may contact you<br>Payment Mode:<br>Transaction 1d:<br>Reason Code:<br>Transaction Date:<br>Amount (RM):<br>Admin Fee (RM):<br>Total Amount(RM):                                                                                                    | 可到线上购书页。<br>可到线上购书页。<br>EntReject<br>Ar Has been rejected<br>are bank for further details.<br>CHB3719<br>D100<br>02719/2020 10:57 AI<br>6144<br>1.0                                                                                                    | <b>面重选付款</b>   | 2  |
| 1. 若付款失<br><sup>先项。</sup>                         | by, 可重新回<br>by, 可重新回<br>Payment Mode:<br>Transaction Id:<br>Reason Code:<br>Transaction Date:<br>Amount (RM):<br>Admin Fee (RM):<br>Total Amount(RM):<br>Please contact itc@chon                                                                                                    | 可到线上购书页日<br>で<br>ent Reject<br>nt has been rejected<br>ur bank for further details.<br>CHB3719<br>D100<br>02/10/2020 10:57 AJ<br>6144<br>1.0<br>02/10/2020 10:57 AJ<br>6144<br>1.0<br>02/10/2020 10:57 AJ                                                                                                    | 面重选付款          | 2  |
| 1. 若付款失<br><sup>走</sup> 项。                        | 上敗, 可重新に<br>Payment Mode:<br>Transaction Id:<br>Reason Code:<br>Transaction Id:<br>Amount (RM):<br>Admin Fee (RM):<br>Total Amount(RM):<br>Dease contact itc@chon                                                                                                    | の到线上购书页的<br>The subser rejected<br>mark for further details.<br>CHB3719<br>D100<br>02710/2020 10:57 AU<br>0100<br>02710/2020 10:57 AU<br>0100<br>02710/2020 10:57 AU<br>0100<br>02710/2020 10:57 AU<br>0100<br>02710/2020 10:57 AU<br>0100<br>02710/2020 10:57 AU<br>0100<br>02710/2020 10:57 AU<br>0100<br>02710/2020 10:57 AU                                                                                                    | <b>面重选付款</b>   |    |
| <ol> <li>若付款失<br/>先项。</li> <li>董意: 苦无法</li> </ol> | 敗, 可重新回<br>りないのまでは、<br>Payment Your payment Your payment | の到线上购书页。<br>AD 到线上购书页。<br>AD AD AD AD AD AD AD AD AD AD AD AD AD A                                                                                                    | 面重选付款<br>副重选付款 |    |

12. 若付费成功,使用者可到"购书列印"选择 "书单"后,按"输出"即可下载书单。

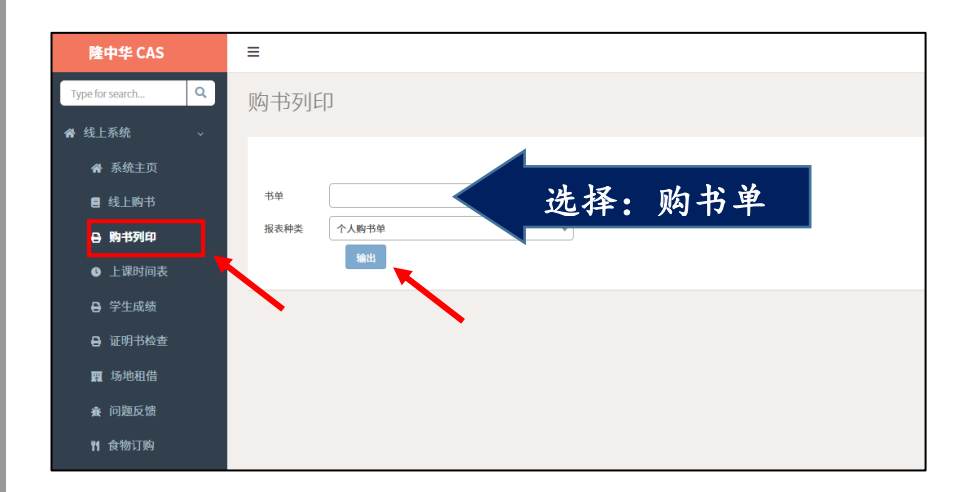

书单下载后可列印作为开学后领书的参考。
 班导师会在<u>开学时</u>分发网上订购的书本给学生。

| 类别     | 序号 | 书名                                                                         | 出版商                              | 单价    | 数量 | 银额    |
|--------|----|----------------------------------------------------------------------------|----------------------------------|-------|----|-------|
| 其他     | 2  | 初中华文一上 (2019年版)                                                            | 董总                               | 22.00 | 1  | 22.00 |
| Others | 3  | 初中华文一下(2019年版)                                                             | 董总                               | 22.00 | 1  | 22.00 |
|        | 4  | 中学华文语文知识(初一至初三用书)(2012年版)                                                  | 董总                               | 20.00 | 1  | 20.00 |
|        | 5  | Buku Teks Bahasa Malaysia Junior 1 (Jilid Pertama) ( 2007年版 )              | 董总                               | 20.00 | 1  | 20.00 |
|        | 6  | Buku Teks Bahasa Malaysia Junior 1 (Jilid Kedua) ( 2007年版<br>)             | 董总                               | 20.00 | 1  | 20.00 |
|        | 7  | Buku Teks Bahasa Melayu KSSM Tingkatan 1 (2016年版)                          | DBP                              | 13.20 | 1  | 13.20 |
|        | 8  | Antologi Kuingin Berterima Kasih Tingkatan 1 (2015 年版)                     | DBP                              | 4.20  | 1  | 4.20  |
|        | 9  | Novel Destinasi Impian Tingkatan 1 (2015 年版)                               | DBP                              | 5.30  | 1  | 5.30  |
|        | 10 | Parties and Presents: Three Short Stories (Cambridge<br>Discovery Readers) | Cambridge<br>University<br>Press | 18.00 | 1  | 18.00 |
|        | 11 | 初中科学(初一上册)(2013年版)(初一至初三用<br>书)                                            | 董总                               | 23.00 | 1  | 23.00 |
|        | 12 | 初 中 科 学 ( 初 一 下 册 )(2013 年 版)( 初 一 至 初 三 用<br>书)                           | 董总                               | 23.00 | 1  | 23.00 |
|        | 13 | 初中科学(初三下册)(2017年版)(初一至初三用<br>书)                                            | 董总                               | 23.00 | 1  | 23.00 |
|        | 14 | Biochemistry (Junior one - two) (2022年版)                                   | 隆中华                              | 13.50 | 1  | 13.50 |
|        | 15 | Physics (Junior one - two) (2022年版)                                        | 隆中华                              | 10.50 | 1  | 10.50 |

注意:必须付款后,才能列印购书单。